#### **BOLT PLUS ON WEB Installation procedure**

- 1. System should have dotnet frame work 4 installed if not then first contact your hardware engineer and get it installed in your PC.
- 2. Download bolt plus on web from <u>www.manashvi.com</u> in download page you can find BOLT PLUS ON WEB click on that link "BOLTPlus.rar" file will get download.

| 🖉 🐕 Download |                                                                                  |                           | x       |
|--------------|----------------------------------------------------------------------------------|---------------------------|---------|
| ← ⇒ C (      | www.manashvi.com/download.php                                                    | \$                        | :       |
| Ma<br>Pros   | Follow Us:<br>Follow Us:<br>f +<br>f +<br>sperity Through Experience, Since 1958 |                           |         |
| Horr         | ne About Us - Services - Knowledge Center Downloads Contact Us                   |                           |         |
|              | Softwares Forms Miscellaneous Forms & Formats                                    |                           |         |
|              | NOW_1.13.3.5                                                                     |                           |         |
|              | NOW_1.13.3.4                                                                     |                           |         |
|              | BOLT PLUS ON WEB                                                                 |                           |         |
|              | dotnetfx35                                                                       |                           |         |
|              | NestPlus_2.6.0.0                                                                 |                           |         |
|              | MICROSOFT .NET FRAMEWORK 3.5 LINK                                                |                           |         |
|              | Acrobat Reader                                                                   |                           |         |
|              |                                                                                  |                           |         |
|              | Remote Support                                                                   |                           |         |
| <b>(</b>     |                                                                                  | "⊒ ●) 3:06 PM<br>26/12/20 | 1<br>16 |

| Posities   Desktop   BOLTPlusOnWeb   14/03/2015 12:54   Windows Installer   13,549 KB   Fictures Fictures Videos Videos Computer Computer Computer F (\192.168.1.101) (F Network                                                                            | - Enviritor              | Name          | Date modified    | Туре              | Size      |  |
|----------------------------------------------------------------------------------------------------|--------------------------|---------------|------------------|-------------------|-----------|--|
| <ul> <li>Downloads</li> <li>Recent Places</li> <li>Libraries</li> <li>Documents</li> <li>Music</li> <li>Pictures</li> <li>Videos</li> <li>Videos</li> <li>Local Disk (C:)</li> <li>imp data (D:)</li> <li>f (\192.168.1.101) (F</li> <li>Network</li> </ul> | Desktop                  | BOLTPlusOnWeb | 14/03/2015 12:54 | Windows Installer | 13,549 KB |  |
| □ Libraries   □ Documents   □ Music   □ Pictures   □ Videos     □ Computer   □ imp data (D:)   □ f (\\192.168.1.101) (F     ● Network                                                                                                    | Recent Places            |               |                  |                   |           |  |
| Documents Music Pictures Pictures Computer Local Disk (C:) min pdata (D:) Pictures Pictures Network                                                                                                    | 词 Libraries              |               |                  |                   |           |  |
| <ul> <li>Music</li> <li>Pictures</li> <li>Videos</li> <li>Local Disk (C:)</li> <li>imp data (D:)</li> <li>f (\192.168.1.101) (F</li> <li>Network</li> </ul>                                                                                                 | Documents                |               |                  |                   |           |  |
| <ul> <li>Videos</li> <li>Computer</li> <li>Local Disk (C:)</li> <li>imp data (D:)</li> <li>f (\192.168.1.101) (F</li> <li>Network</li> </ul>                                                                                                    | Pictures                 |               |                  |                   |           |  |
| Computer Local Disk (C:) imp data (D:) f (\\192.168.1.101) (F Network                                                                                                    | Videos                   |               |                  |                   |           |  |
| Local Disk (C:)     □ imp data (D:)     ♀ f (\\192.168.1.101) (F     Network                                                                                                    |                          |               |                  |                   |           |  |
| imp data (D:)<br>♀ f (\\192.168.1.101) (F<br>♥ Network                                                                                                    | Local Disk (C:)          |               |                  |                   |           |  |
| ♀ f (\\192.168.1.101) (F<br>♥ Network                                                                                                    | 💼 imp data (D:)          |               |                  |                   |           |  |
| 📭 Network                                                                                                    | 🖵 f (\\192.168.1.101) (F |               |                  |                   |           |  |
|                                                                                                    | 🖬 Network                |               |                  |                   |           |  |
|                                                                                                    | *                        |               |                  |                   |           |  |
|                                                                                                    |                          |               |                  |                   |           |  |
|                                                                                                    |                          |               |                  |                   |           |  |
|                                                                                                    |                          |               |                  |                   |           |  |
|                                                                                                    |                          |               |                  |                   |           |  |

Date created: 26/12/2016 3:29 PM

3:30 PM

26/12/2016

- 😼 🖬 🕪

3. Extract downloaded file then you can find "BOLTPlusOnWeb.msi"

Date modified: 14/03/2015 12:54 PM

Θ

**NO** 

Size: 13.2 MB

BOLTPlusOnWeb

Windows Installer Package

0

4. Double Click on BOLTPlusOnWeb file and click on next

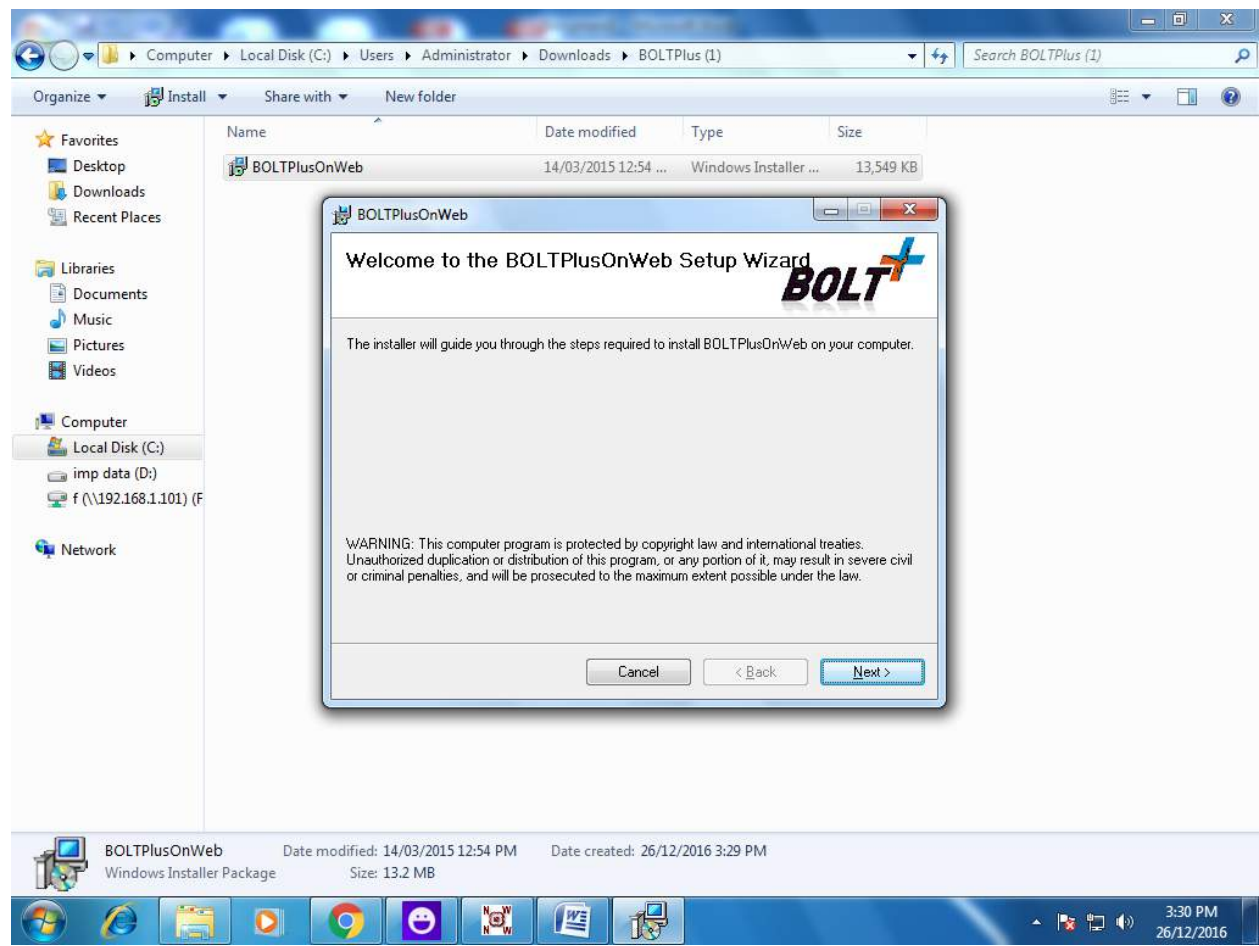

## 5. Again next

|              | 1 m · U) ·                 |                                                                                                    |                                                                                                    |                                                                                                 | Document1 - N                                                      | licrosoft Word                      |                  |                        |                    |                             |                                                  |                                        | × |
|--------------|----------------------------|----------------------------------------------------------------------------------------------------|----------------------------------------------------------------------------------------------------|-------------------------------------------------------------------------------------------------|--------------------------------------------------------------------|-------------------------------------|------------------|------------------------|--------------------|-----------------------------|--------------------------------------------------|----------------------------------------|---|
| н            | Home Insert Pa             | ige Layout I                                                                                                    | References                                                                                                    | Mailings                                                                                        | Review View                                                        |                                     |                  |                        |                    |                             |                                                  |                                        |   |
| Paste        | Calibri (Body)<br>BIII abe | * 11 *                                                                                                    | A ∧ <sup>*</sup>                                                                                                    |                                                                                                 | •;=+)                                                              | AaE                                 | BbCcDc<br>Iormal | AaBbCcDc<br>1 No Spaci | AaBbC<br>Heading 1 | AaBbCc<br>Heading 2         | <ul> <li>★ Change</li> <li>★ Styles *</li> </ul> | A Find ~<br>은 Ac Replace<br>당 Select * |   |
| Clipboard    | (a)                        | Font                                                                                                    | 19                                                                                                    | P                                                                                               | aragraph                                                           | G                                   |                  |                        | Styles             |                             | F9                                               | Editing                                |   |
|              |                            | Corganit<br>Corganit<br>Fax<br>Fax<br>Corganit<br>Fax<br>Corganit<br>Corganit<br>Fax<br>Corganit<br>Corganit<br>Corgan | BOLTPlusOr<br>Select In<br>The installer wi<br>To install in this<br>Eolder:<br>[C:\BOLTPlk<br>Install BOLT]<br>@ Everyor<br>@ Just me | Web<br>stallation<br>linstall BOLTPlu<br>folder, click "Ne<br>IsOnWeb\<br>PlusOnWeb for y<br>ne | SOnWeb to the follow<br>with the follow<br>set". To install to a d | wing folder.<br>ifferent folder, er | nter it belo     | BOLT                   | wse".              | L=<br>OCTPlus (2)<br>IIII ▼ |                                                  |                                        |   |
|              |                            |                                                                                                    |                                                                                                    |                                                                                                 | Car                                                                | cel                                 | < <u>B</u> ack   | <u>N</u> e             | #>                 |                             |                                                  |                                        |   |
|              |                            | 5.                                                                                                    | IOLTPlusOnWeb<br>Vindows Installer Paci                                                                                                | Date modified: J<br>age Size: J                                                                 | 14/03/2015 12:54 PM 1<br>13.2 MB                                   | Vate created: 26/12/21              | 016 3-29 PM      |                        |                    | - ND 0                      | 3-30 PM<br>26/12/2016                            |                                        | * |
| Page: 3 of 3 | 3 Words: 70 🕉              |                                                                                                    |                                                                                                    |                                                                                                 |                                                                    |                                     |                  |                        |                    |                             | 110% 😑                                           | U                                      | Ð |
|              |                            | 0                                                                                                    | ) 🕒                                                                                                    | <b>`@</b> `                                                                                     |                                                                    | <b>P</b>                            |                  |                        |                    | -                           | No 12 (e                                         | ) 3:31 PM                              | 6 |

### 6. Again Next.

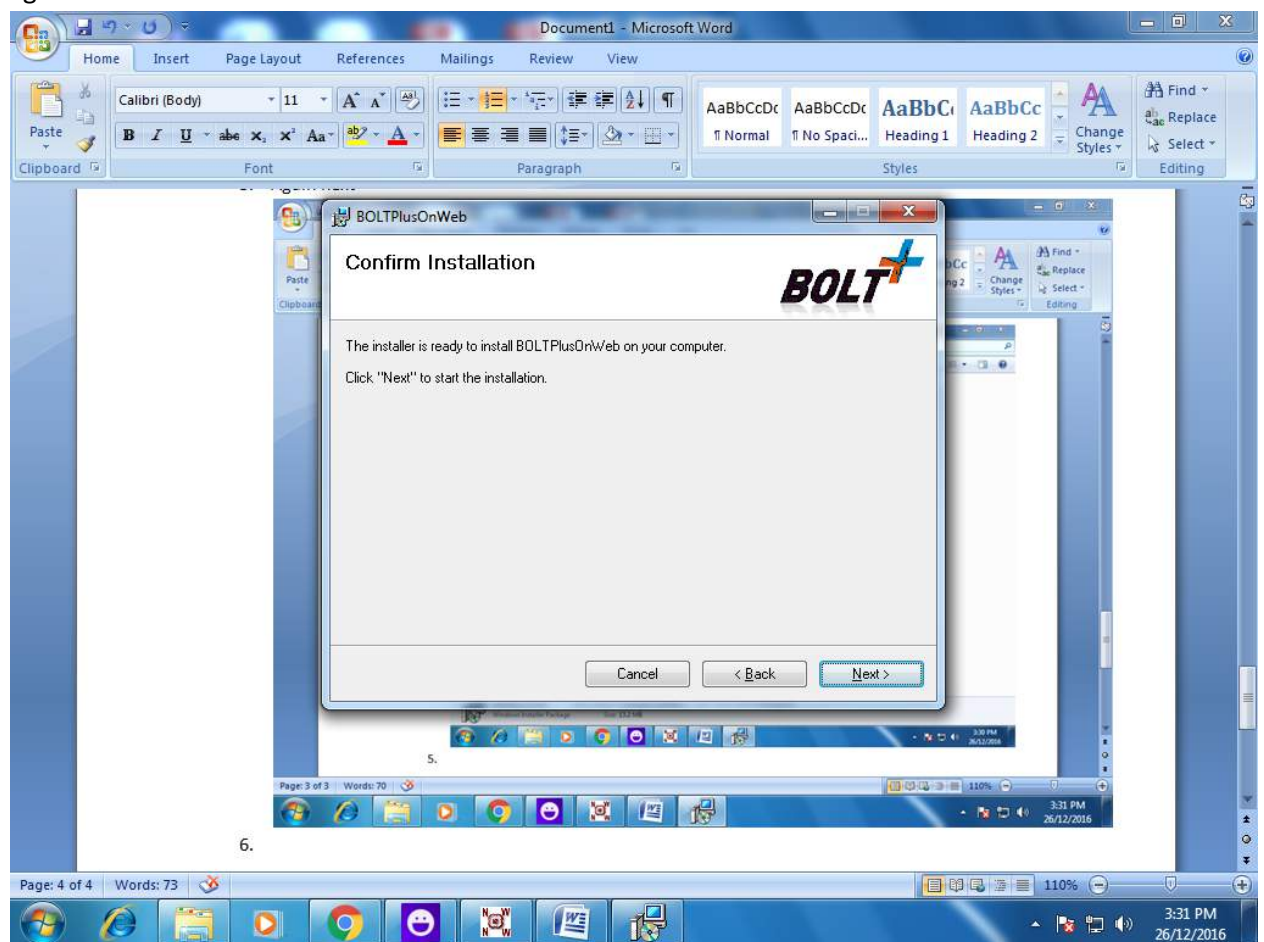

7. Again Next then it will start installing

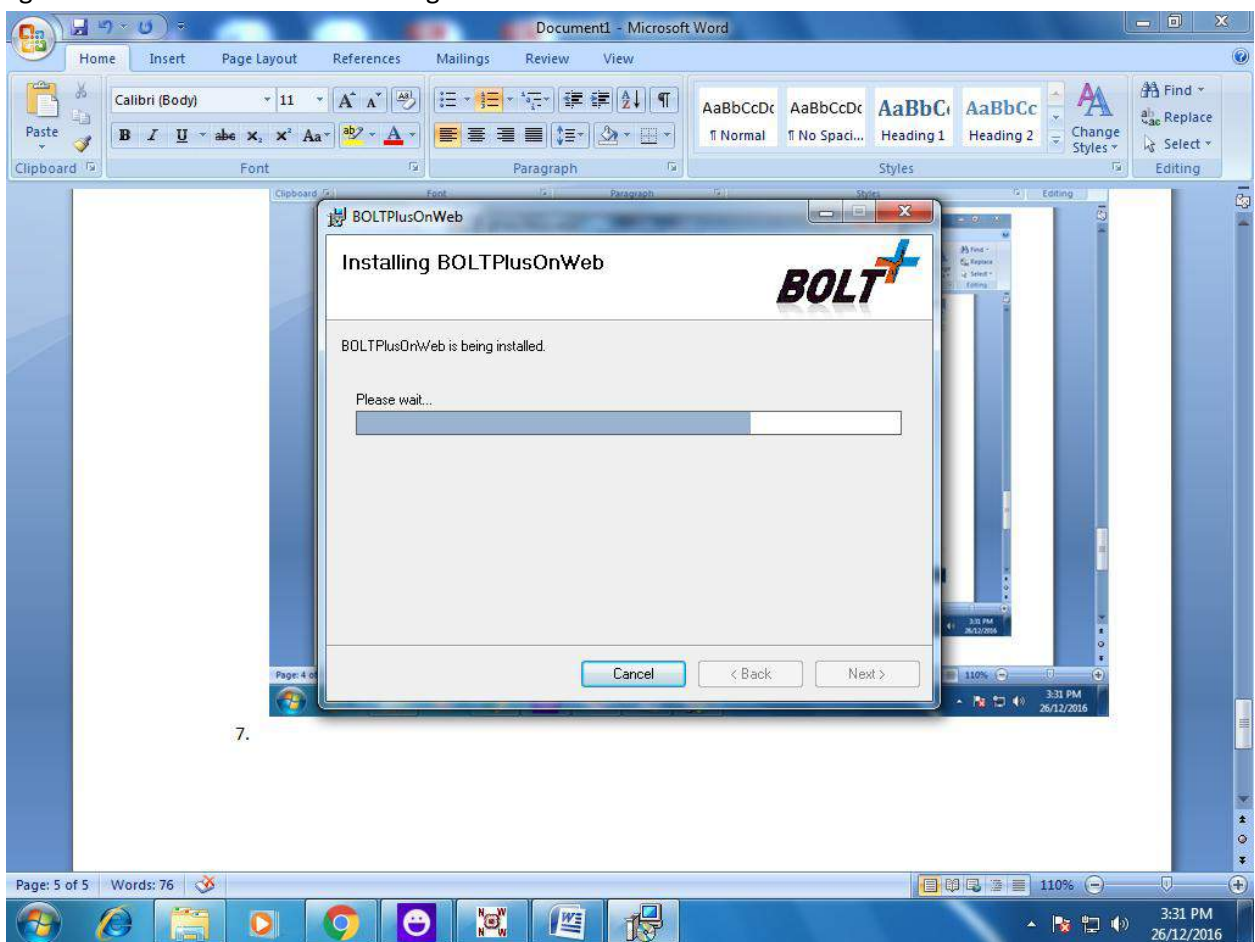

8. Click close.

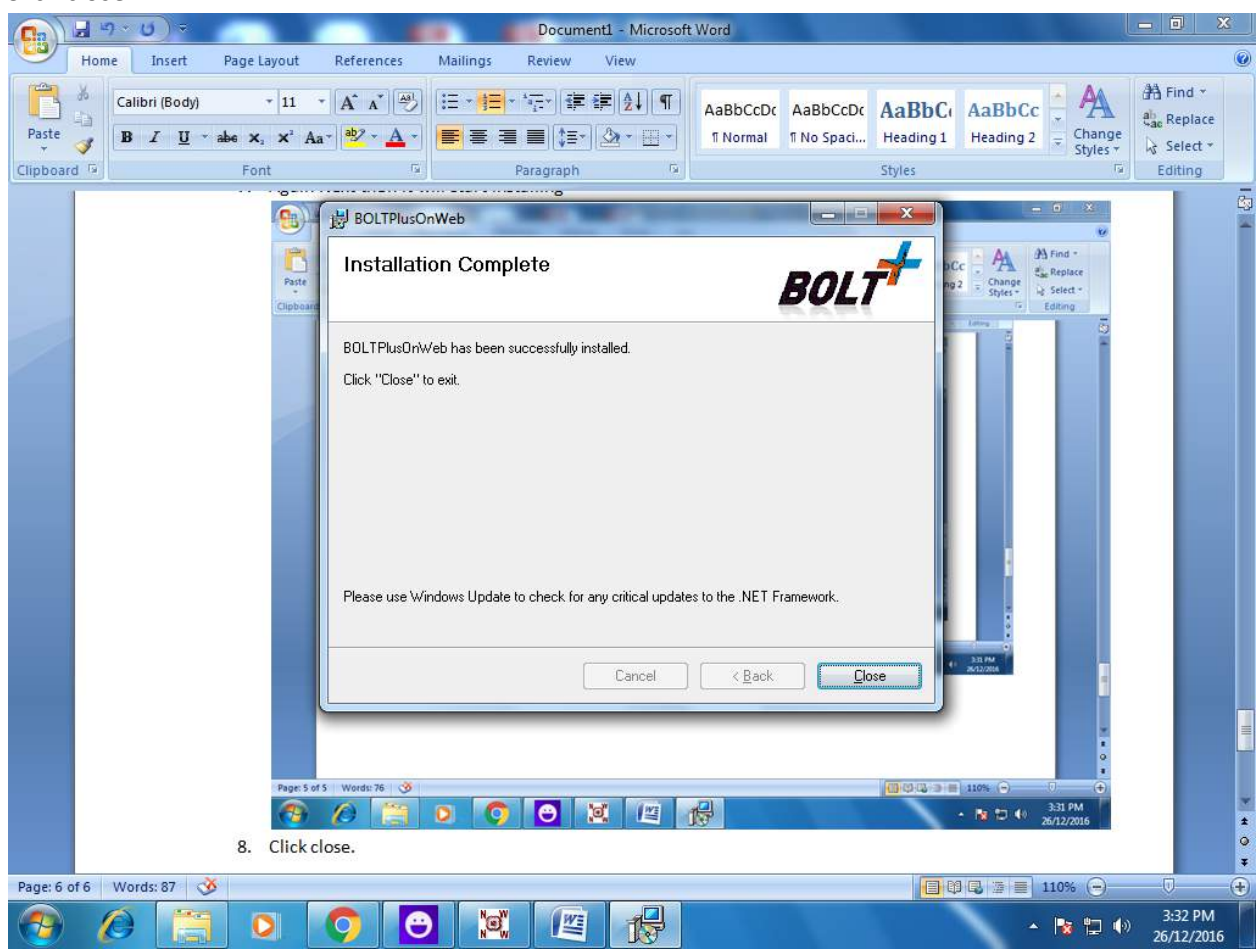

9. You can find BOLTPlusOnWeb file on your desktop

10. Double click on that ICON

| 🔒 😂 🖉 🛦 🕩                                                             | BOLTPlusOnWeb - Comprehensive Online Trading Solution | - 🗙 |
|-----------------------------------------------------------------------|-------------------------------------------------------|-----|
| <b>•</b>                                                              |                                                       |     |
| Login                                                                 |                                                       |     |
|                                                                       |                                                       |     |
| Login Connection Settings Forgot Passwod                              |                                                       |     |
|                                                                       |                                                       |     |
|                                                                       |                                                       |     |
| User Id                                                               |                                                       |     |
| Password                                                              |                                                       |     |
| Transaction Password                                                  |                                                       |     |
| Browco                                                                |                                                       |     |
| all                                                                   |                                                       |     |
| Get Authentication                                                    |                                                       |     |
| mage Democrat hu MedicaPlese Technologies Dut Ltd. @Conversitely 2012 |                                                       |     |
| Note : - Best viewed in 1024x768 resolution                           |                                                       |     |
| Retain Last Login Info. Login Exit                                    |                                                       |     |
| Downloads                                                             |                                                       |     |
| Client Master                                                         |                                                       |     |
| Script Master                                                         |                                                       |     |
|                                                                       |                                                       |     |
|                                                                       |                                                       |     |
|                                                                       |                                                       |     |
|                                                                       |                                                       |     |
|                                                                       |                                                       |     |
|                                                                       |                                                       |     |
|                                                                       |                                                       |     |
|                                                                       |                                                       |     |
|                                                                       |                                                       |     |
|                                                                       |                                                       |     |
|                                                                       |                                                       |     |
|                                                                       |                                                       |     |
| Script Master                                                         |                                                       |     |
| Date Version No OFF OFF Time User Detail Sebi                         | Reg. No LoginId Rel.Date : 14/03/2015                 |     |

11. It will ask you User id and password. So enter user id as provided by us. Then click on Get Authentication Image.

| 🖉 🛦 🚽                                                                               | BOLTPlusOnWeb - Comprehensive Online Trading Solution                  |  |
|-------------------------------------------------------------------------------------|------------------------------------------------------------------------|--|
| <b>*</b>                                                                            |                                                                        |  |
| ogin                                                                                |                                                                        |  |
| Login Connection Settings Forgot Passwod                                            | 352                                                                    |  |
| User Id 2462-T697                                                                   | SMERCE THE NEW                                                         |  |
| Password                                                                            |                                                                        |  |
| Transaction Password                                                                |                                                                        |  |
|                                                                                     | Browse                                                                 |  |
| ×                                                                                   |                                                                        |  |
| <u>G</u>                                                                            | BOI TPlusOnWeb                                                         |  |
| Retain Last Login Info.     Login     Downloads     Client Master     Script Master | We have sent the Authentication Image to your Registered<br>E-Mail ID. |  |
|                                                                                     | -                                                                      |  |
|                                                                                     |                                                                        |  |
|                                                                                     |                                                                        |  |
|                                                                                     |                                                                        |  |
|                                                                                     |                                                                        |  |
|                                                                                     |                                                                        |  |
|                                                                                     |                                                                        |  |
|                                                                                     |                                                                        |  |
|                                                                                     |                                                                        |  |
|                                                                                     |                                                                        |  |
| Master                                                                              |                                                                        |  |
|                                                                                     | er Detail Sebi Reg. No. LoginId. Rel Date : 14/02/2015                 |  |

12. You will get ".png" format image on your registered e-mail from BoltPlusOnWeb so save that file on your desktop

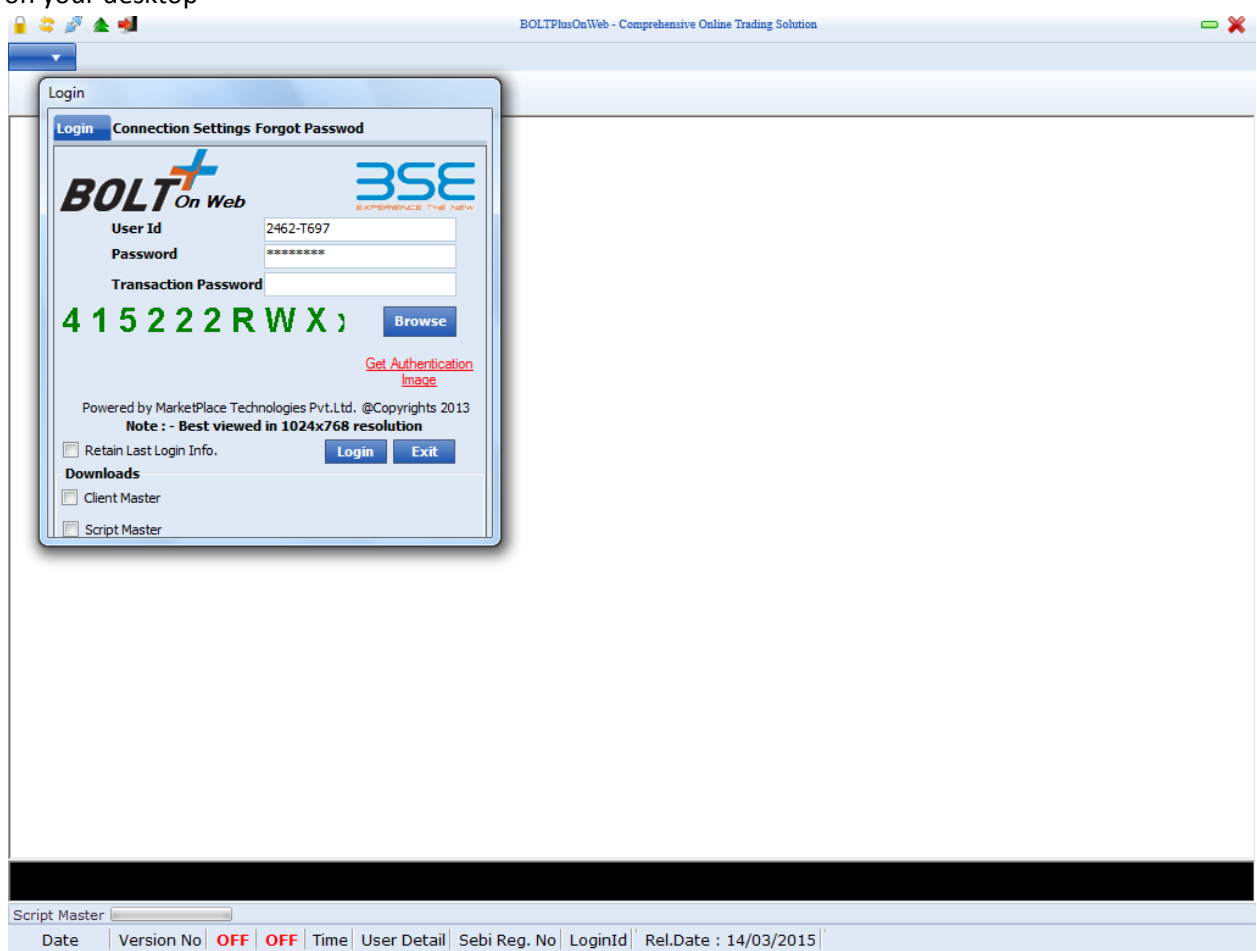

13. After selecting png file from desktop click on Script Master, enter provided password and click on login.

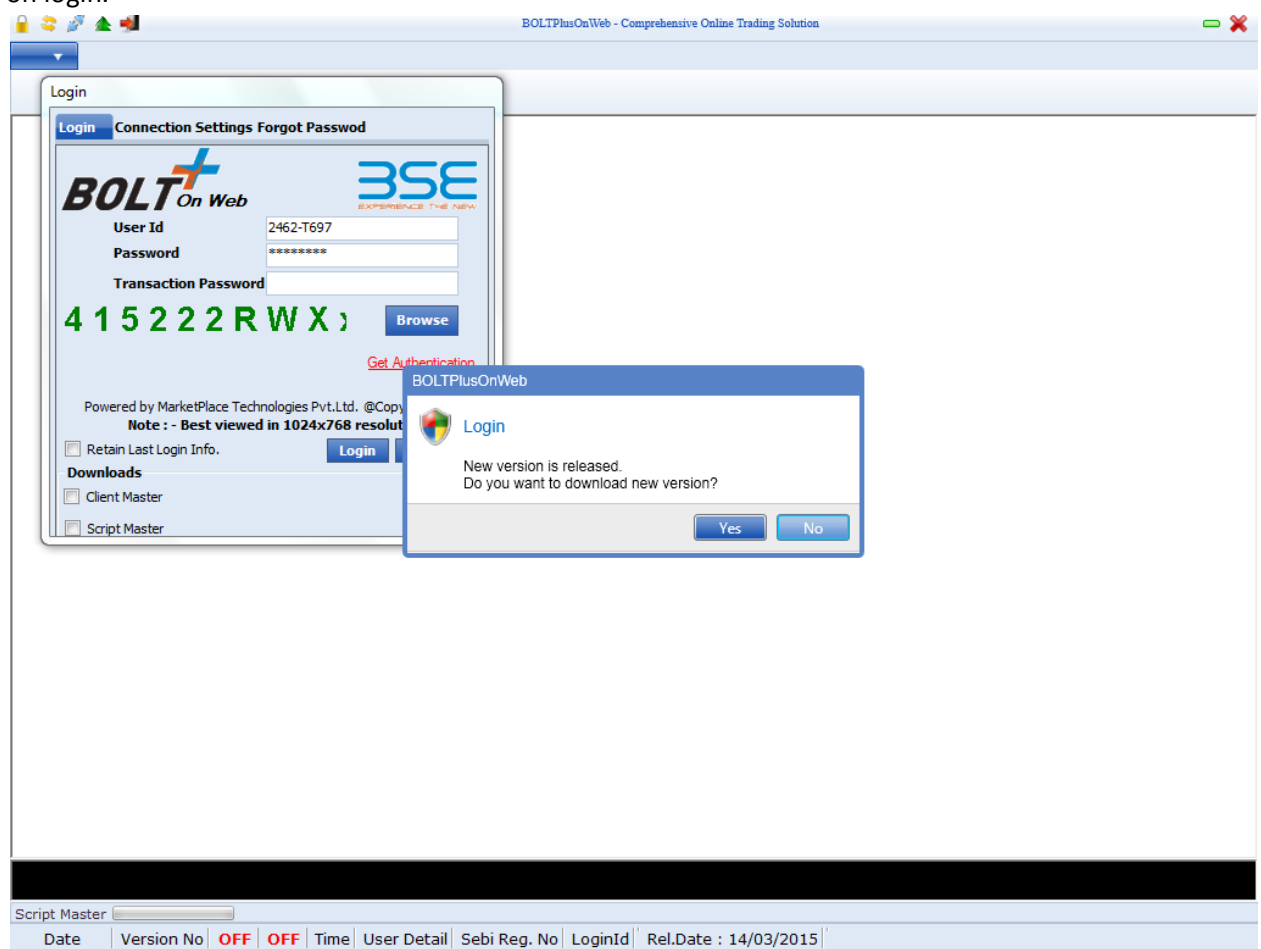

14. It will ask you to download new version so click on yes.

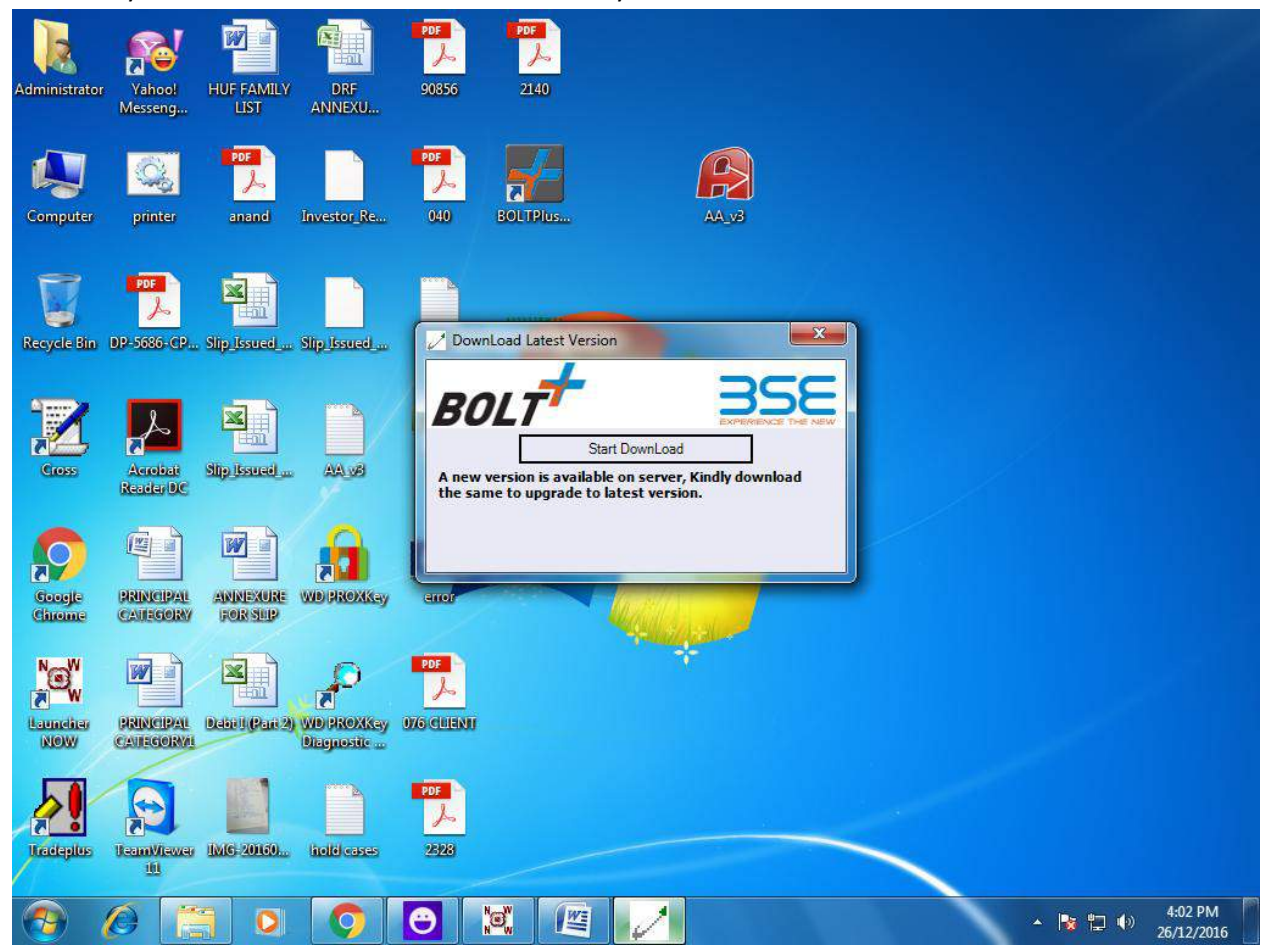

#### 15. Click on Start Download

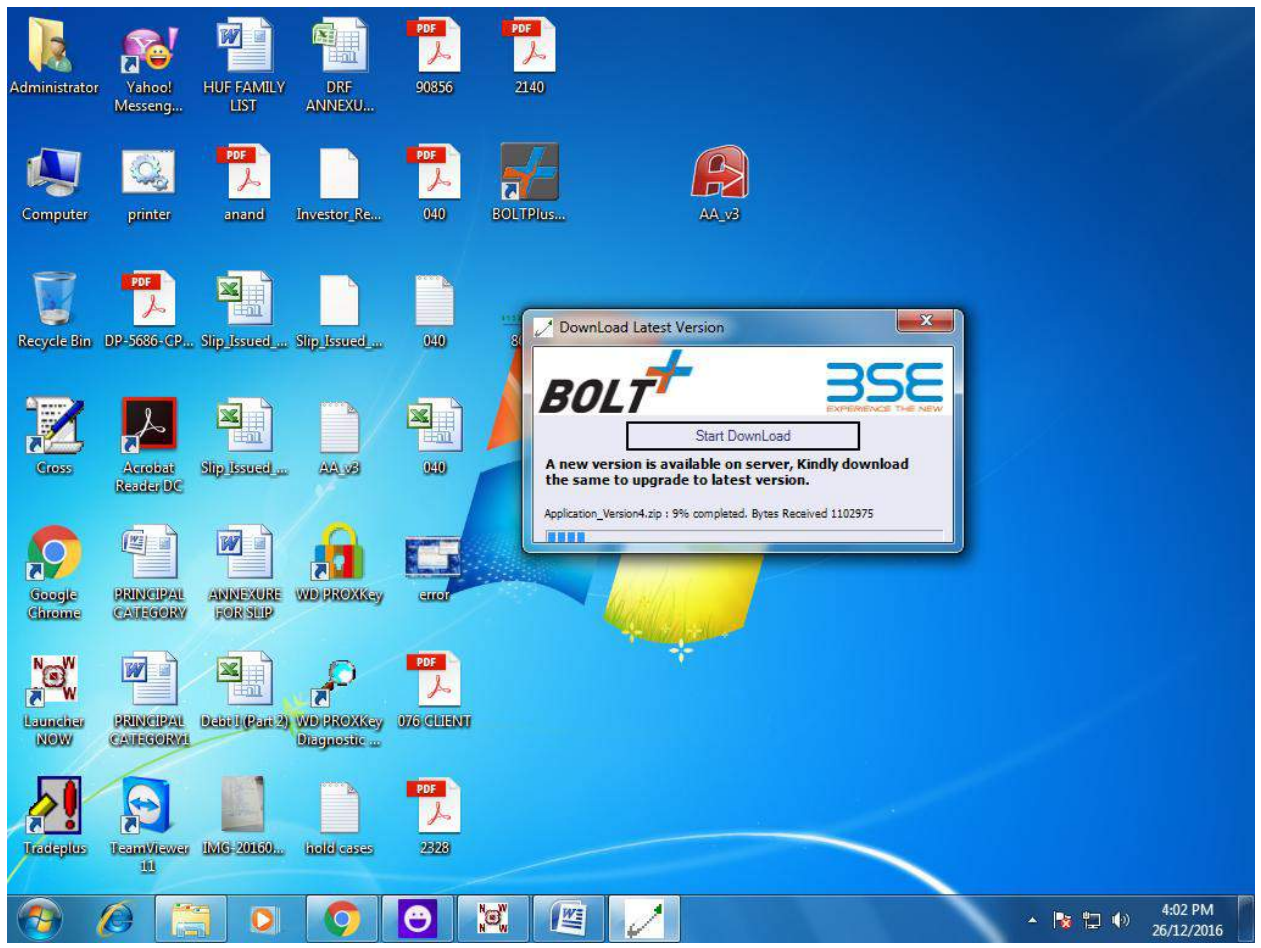

16. It will process as above screen.

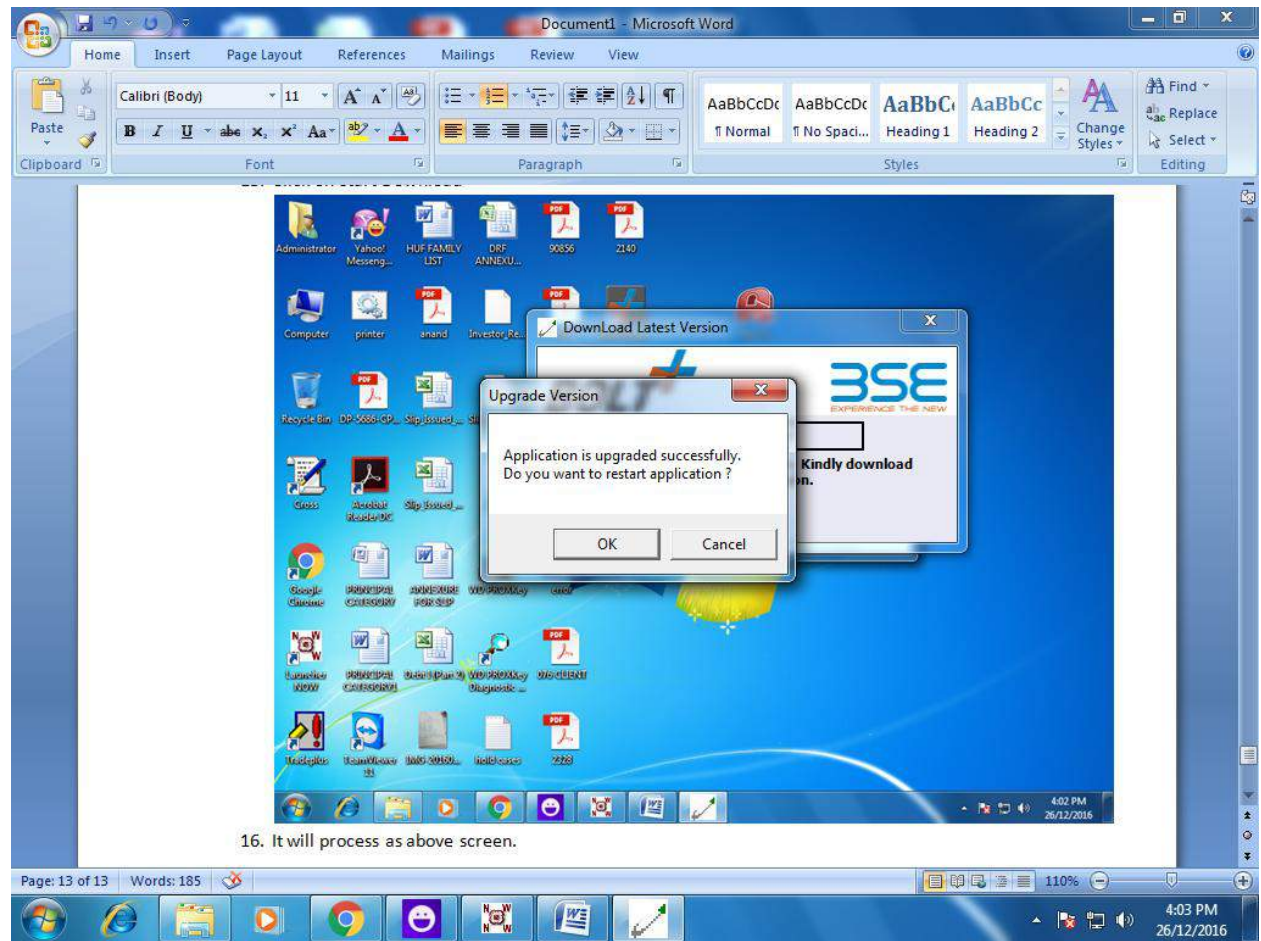

- 17. Click on OK.
- 18. Then do login Procedure again and login.

| Quick Acc                                            | ess File View Market Eye SLB Tool<br>A Scrip A Contract $\Delta$ Home Page $\vec{s}$ Batch Orders $\mathfrak{W}$ Offer For Sale                                                                                                    |
|------------------------------------------------------|----------------------------------------------------------------------------------------------------|
| ript Master                                          | Maintain MarketWatch Name Save Cancel Create Formulas Show Formulas Use Existing Marketwatch as template MarkAl  Columns Ask Qty Aug Trd Pr Bid Qty Bid Qty Bid Qty Bid Qty Bid Qty Change Market Change Change Chan |
| essage Board<br>aster downloadir<br>aster download S | Add Indices Successfully Add Indices S&P BSE \$ 25807.10 (0. Nifty 50 7908.25 (0.0                                                                                                    |

19. It will ask you to change password. Do the procedures as system.

- 26-Dec-2016 V4.3 ON ON Sett No : 184/1617 2462-T697 Rel.Date : 19/03/2016 Sett. No: 184/1617
- 20. Click on file  $\rightarrow$  Market watch  $\rightarrow$  enter Market watch name whatever you want then click on save.
- 21. You can add scrips in Market watch by pressing F4 or you can use menu from file  $\rightarrow$  scrips.

# For any difficulties other than above mentioned steps you can contact Mr. Maulik on 079-23240880.